# Interfaces gráficas de usuario

Ejemplo con el diseñador de formas de IntelliJ

# Creando GUIs en IntelliJ IDEA

 Cómo ejemplo se muestra la programación de un programa para convertir entre grados Celsius y Fahrenheit.

|          | celsius   |
|----------|-----------|
|          | central   |
| 212.0    | fahrenhei |
|          |           |
| Converti | r         |

Se usará el diseñador de formas.

## Formas GUI

- Seleccionar en el menú la opción File⊳New⊳Swing UI Designer⊳GUI Form.
- Se abre el siguiente diálogo:

|                      | New GUI Form                     |    |
|----------------------|----------------------------------|----|
| Form name:           |                                  | ¢↓ |
| Base layout manager: | GridLayoutManager (IntelliJ) 🛛 🔻 |    |
| Create bound class   |                                  |    |
| Class name:          |                                  |    |
|                      | Cancel OK                        |    |

# Formas GUI

- Se les da nombres a la forma y a la clase (por default es el mismo nombre) y se oprime el botón OK.
- En este proyecto se usa el nombre MainWindow para la forma y la clase.
- Se generan dos archivos:
  - MainWindow.form: en este archivo se puede programar la interface gráfica de manera visual, arrastrando los componentes Swing que se muestran en la paleta de la derecha.
  - MainWindow.java: en este archivo se puede programar la interface gráfica usando instrucciones de Java.

#### MainWindow.form

| 📀 Main.java 🛛 📀 MainW | /indow.java 🗙 🚦 MainWindow | v.form ×                              |                                  |
|-----------------------|----------------------------|---------------------------------------|----------------------------------|
| Component Tree        | ¢ –                        | · · · · · · · · · · · · · · · · · · · | Palette 🏼 🌣 —                    |
| Y 🗌 Form (MainWindow  |                            |                                       | ✓ Swing                          |
| 🗌 JPanel              |                            |                                       | III HSpacer                      |
|                       |                            |                                       | 🗄 VSpacer                        |
|                       |                            |                                       | 🗌 JPanel                         |
|                       |                            |                                       | JScrollPane                      |
|                       |                            |                                       | 🖾 JButton                        |
|                       |                            |                                       | <ul> <li>JRadioButton</li> </ul> |
|                       |                            |                                       | 🗹 JCheckBox                      |
|                       |                            |                                       | Ab JLabel                        |
|                       |                            |                                       | I]] JTextField                   |
| Property              | Value                      |                                       | JPasswordField                   |
| Pioperty              |                            |                                       | JFormattedTextField              |
| bind to class         | MainWindow                 |                                       | I JTextArea                      |
|                       |                            |                                       | A JTextPane                      |
|                       |                            |                                       | JEditorPane                      |
|                       |                            |                                       | JComboBox                        |
|                       |                            |                                       | III JTable                       |
|                       |                            |                                       | i≣ JList                         |
|                       |                            |                                       | JTree                            |
|                       |                            |                                       | JTabbedPane                      |
|                       |                            | •                                     | []] JSplitPane                   |
|                       |                            |                                       | UE JSpinner                      |
|                       |                            |                                       | JSlider                          |
|                       |                            |                                       | TSeparator                       |
|                       |                            |                                       | JProgressBar                     |
|                       |                            |                                       |                                  |
|                       |                            |                                       | J IoolBar.Separator              |
|                       |                            |                                       |                                  |
|                       |                            |                                       | ✓ Palette                        |
|                       |                            |                                       | On-Palette Component.            |
| Show expert propertie | es                         |                                       |                                  |

| 🕒 Maiı | n.java $	imes$ | 📀 MainWindow.java 🛛 | - fl MainWindow.form × |  |
|--------|----------------|---------------------|------------------------|--|
| 1 💾    | public         | class MainWindow    |                        |  |
|        | } 🚽            |                     |                        |  |
|        |                |                     |                        |  |
|        |                |                     |                        |  |
|        |                |                     |                        |  |
|        |                |                     |                        |  |
|        |                |                     |                        |  |
|        |                |                     |                        |  |
|        |                |                     |                        |  |
|        |                |                     |                        |  |
|        |                |                     |                        |  |
|        |                |                     |                        |  |
|        |                |                     |                        |  |
|        |                |                     |                        |  |
|        |                |                     |                        |  |
|        |                |                     |                        |  |
|        |                |                     |                        |  |
|        |                |                     |                        |  |
|        |                |                     |                        |  |
|        |                |                     |                        |  |
|        |                |                     |                        |  |
|        |                |                     |                        |  |
|        |                |                     |                        |  |
|        |                |                     |                        |  |
|        |                |                     |                        |  |
|        |                |                     |                        |  |
|        |                |                     |                        |  |
|        |                |                     |                        |  |
|        |                |                     |                        |  |

# Agregando componentes

- La interface gráfica consta de los siguientes componentes: dos campos de texto, dos etiquetas y un botón.
- Los componentes se arrastran a MainWindow.form utilizando el ratón.
- Después de arrastrar un campo de texto a la parte izquierda superior de la forma el editor se ve así.

# Editor

| Component Tree         | <b>\$</b> –         |   |     |        | Palette 🌼 📿             |
|------------------------|---------------------|---|-----|--------|-------------------------|
| ✓ □ Form (MainWindow   |                     |   |     |        | ✓ Swing                 |
| 🕆 🗌 JPanel             |                     |   |     | }····· | II HSpacer              |
| 🗊 textField1 :         | JTextField          |   |     | •      | VSpacer                 |
| III Horizontal S       | pacer               |   |     |        | 🗌 JPanel                |
| Vertical Space         | cer                 |   |     |        | JScrollPane             |
|                        |                     |   |     |        | JButton                 |
|                        |                     |   |     |        | JRadioButton            |
|                        |                     |   |     |        | JCheckBox               |
|                        |                     |   |     |        | Ab JLabel               |
|                        |                     |   |     |        |                         |
| Property               | Value               |   |     |        | JPasswordField          |
| field name             | textField1          |   |     |        | JTextArea               |
| Custom Create          |                     |   |     |        | A JTextPane             |
| Horizontal Size Policy | Can Grow, Want Grow |   |     |        | 📕 JEditorPane           |
|                        | Fixed               |   |     |        | JComboBox               |
| Horizontal Align       | Fill                |   |     |        | III JTable              |
| Vertical Align         | Center              |   |     |        | i≣ JList                |
|                        | 0                   |   |     |        |                         |
|                        |                     | Ĵ | sda |        |                         |
| Minimum Size           | [-1, -1]            |   |     |        |                         |
| Preferred Size         | [150, -1]           |   |     |        |                         |
| ⊞ Maximum Size         |                     |   |     |        |                         |
| ⊞ Client Properties    |                     |   |     |        | JProgressBar            |
| background             | [69,73,74]          |   |     |        | 🚥 JToolBar              |
| columns                |                     |   |     |        | JToolBar.Separator      |
| dropMode               | USE_SELECTION       |   |     |        | JScrollBar              |
| editable               |                     |   |     |        | Palette                 |
| Show expert propertie  | 9S                  |   |     |        | Whon-Palette Component. |

# Árbol de componentes

- En la parte superior izquierda está el árbol de componentes.
- Hasta el momento hay una forma, un panel y un campo de texto.

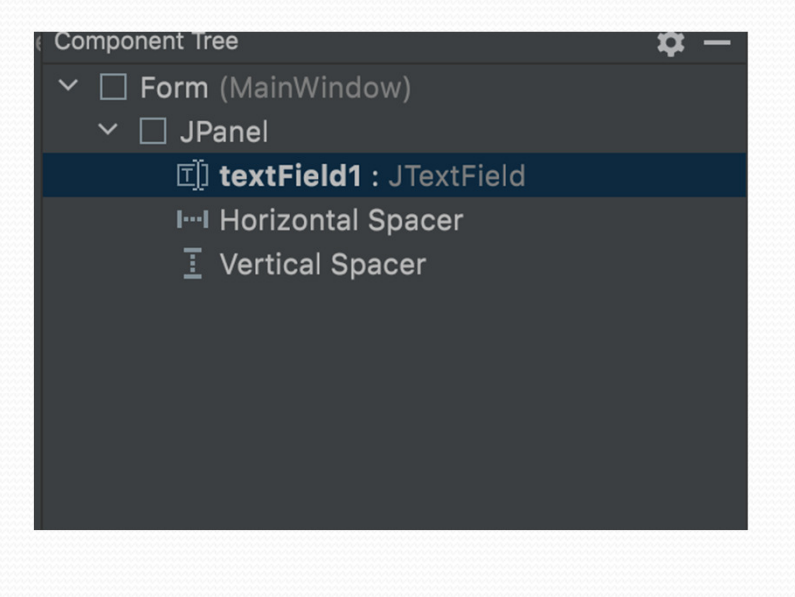

# Editor de propiedades

- En la parte inferior izquierda está el editor de propiedades.
- Conviene cambiarle el nombre tanto al panel como al campo de texto.
- Esto con el objetivo de que sea más fácil accesar las variables en el archivo MainWindow.java.

| Pr        | operty                 | Value               |
|-----------|------------------------|---------------------|
| 1         | field name             | textField1          |
| (         | Custom Create          |                     |
| Ð ا       | Horizontal Size Policy | Can Grow, Want Grow |
| · 🕀       | Vertical Size Policy   | Fixed               |
|           | Horizontal Align       | Fill                |
| Y         | Vertical Align         | Center              |
| 1         | Indent                 | 0                   |
| ±١        | Minimum Size           | [-1, -1]            |
| Ð ا       | Preferred Size         | [150, -1]           |
| Ð ا       | Maximum Size           | [-1, -1]            |
| <b></b> ( | Client Properties      |                     |
| 1         | background             | [69,73,74]          |
| (         | columns                | 0                   |
| (         | dropMode               | USE_SELECTION       |
| (         | editable               |                     |
|           | Show expert propertie  | S                   |

# Editor de propiedades

- Los cambios se reflejan en el editor de propiedades, en el árbol de componentes y en el archivo MainWindow.java.
- Para cambiar una propiedad a un componente, primero se marca el componente en el árbol de componentes y luego se busca la propiedad deseada en el editor de propiedades.

# Editor de propiedades

 Notar que se usa la notación húngara, en la cual el nombre de la variable se precede con un indicador de su tipo, en este caso "tf" por TextField (campo de texto).

| Ρ | roperty                | Value               |
|---|------------------------|---------------------|
|   | field name             | tfCelsius           |
|   | Custom Create          |                     |
| Ð | Horizontal Size Policy | Can Grow, Want Grow |
| Ŧ | Vertical Size Policy   | Fixed               |
|   | Horizontal Align       | Fill                |
|   | Vertical Align         | Center              |
|   | Indent                 | 0                   |
| Ð | Minimum Size           | [-1, -1]            |
| Ð | Preferred Size         | [150, -1]           |
| Ð | Maximum Size           | [-1, -1]            |
| Ð | Client Properties      |                     |
|   | background             | [69,73,74]          |
|   | columns                | 0                   |
|   | dropMode               | USE_SELECTION       |
|   | editable               |                     |
|   | Show expert propertie  | s                   |

# Árbol de componentes

- Los nombres asignados a los campos se ven en el árbol de componentes.
   Component Tree
- Los campos también aparecen en en MainWindow.java.

| Component Tree             | \$<br>— |
|----------------------------|---------|
| ✓ □ Form (MainWindow)      |         |
| ✓ □ panel : JPanel         |         |
| 🥊 🗊 tfCelsius : JTextField |         |
|                            |         |
|                            |         |
|                            |         |
|                            |         |

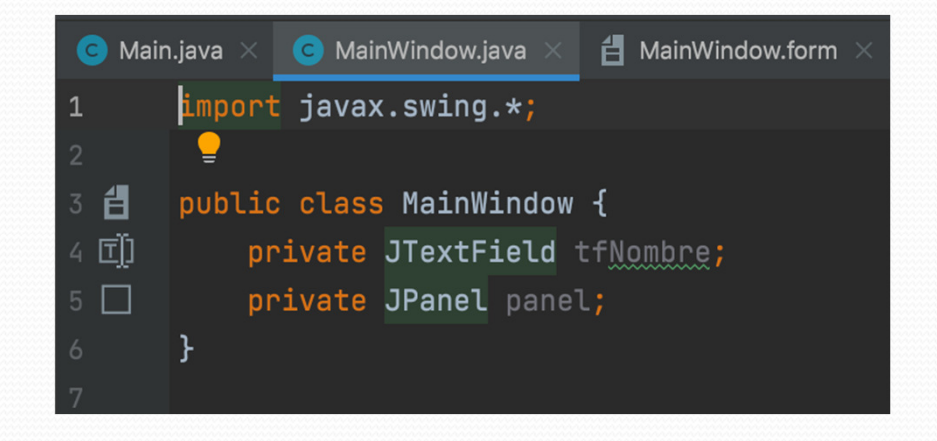

# Resto de la interface

- De la misma forma se agrega el otro campo de texto, las dos etiquetas y el botón.
- En las etiquetas no es necesario dar un nombre al campo.
- Excepto si a una etiqueta se le quisiera cambiar alguna propiedad (por ejemplo el texto) desde el programa.
- Para asignarle un texto a una etiqueta se busca la propiedad text en el editor de preferencias.
- Al botón se le cambia sus propiedades Horizontal Align a Center y text a "Convertir".

### Resto de la interface

- Al finalizar, el árbol de componentes se ve así.
- Y la interface se debe ver de esta forma.

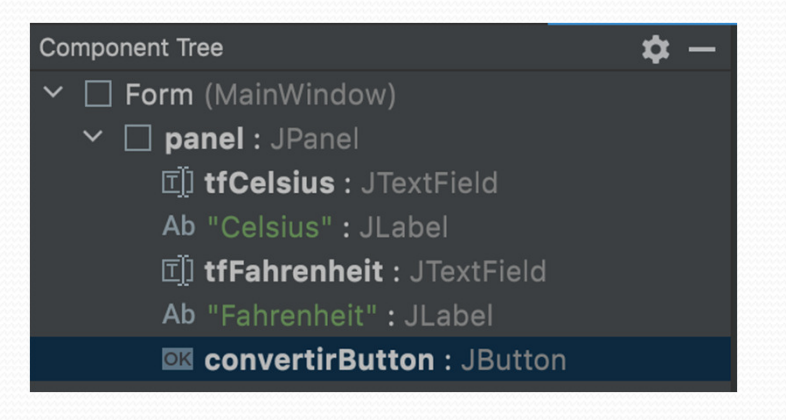

# Interface

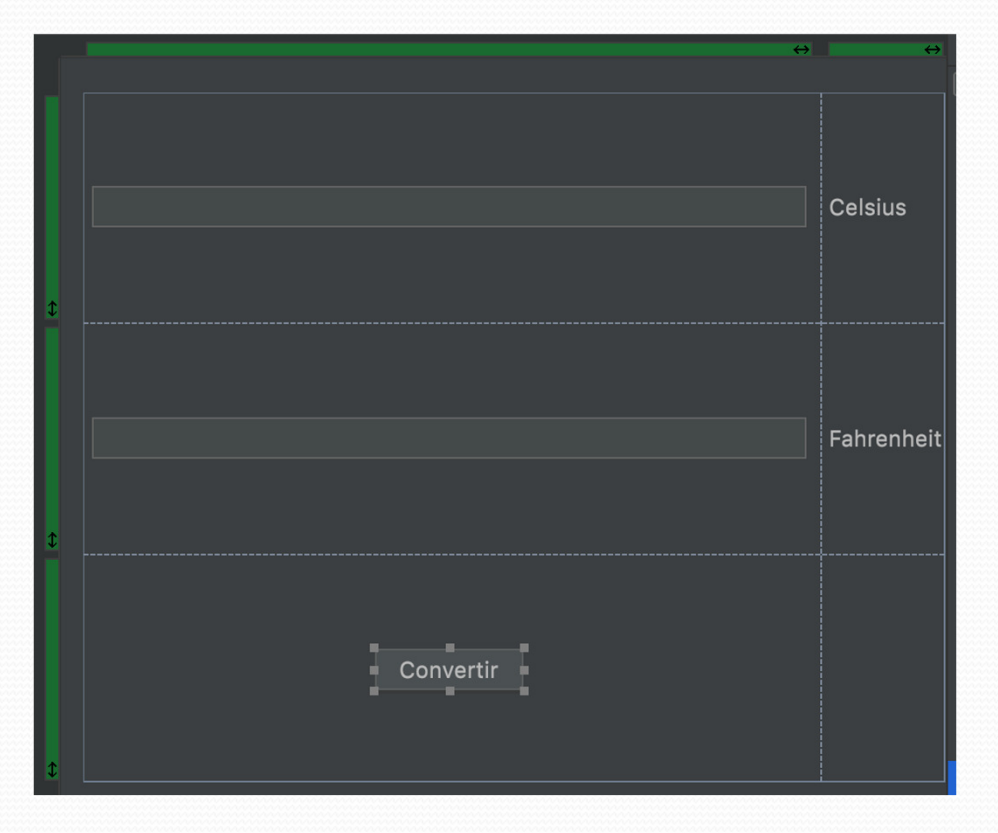

#### Eventos

- El programa hace las conversiones al generarse un evento.
- Si el usuario escribe un número en el campo de texto de grados Celsius y oprime la tecla de Enter, el programa convierte el número a grados Fahrenheit y lo escribe en el segundo campo de texto.
- Si el usuario escribe un número en el campo de texto de grados Fahrenheit y oprime la tecla de Enter, el programa convierte el número a grados Celsius y lo escribe en el primer campo de texto.

### Eventos

- Si el usuario oprime el botón "Convertir"
  - Si el campo de texto de grados Celsius tiene un número, se convierte el número a grados Fahrenheit y lo escribe en el segundo campo de texto.
  - Si el campo de texto de grados Celsius está vacío y el de grados Fahrenheit tiene un número, se convierte el número a grados Celsius y lo escribe en el primer campo de texto.
  - Si los dos campos de texto están vacíos, se abre un diálogo de error.
- En cualquier caso, si el campo de texto que se lee contiene datos no numéricos se abre una ventana de error y se guarda un cero en el campo de texto.

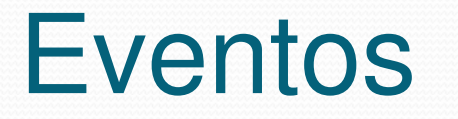

 Para este ejemplo, se necesita registrar objetos ActionListener en el botón y en los campos de texto.

# Agregar un listener

- Para agregar un listener al campo de texto Celsius, se marca el campo de texto en el árbol de componentes, se oprime el botón derecho del ratón y se selecciona la opción Create Listener.
- Se abre el menú con las distintas opciones de listeners.
- Se selecciona ActionListener.

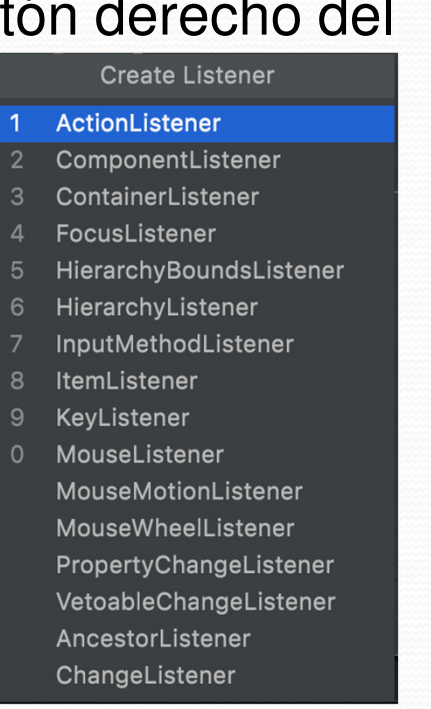

# Agregar un listener

- Se abre el siguiente menú.
- Se oprime el botón OK.
- En el archivo MainWindows.java se genera el siguiente código.

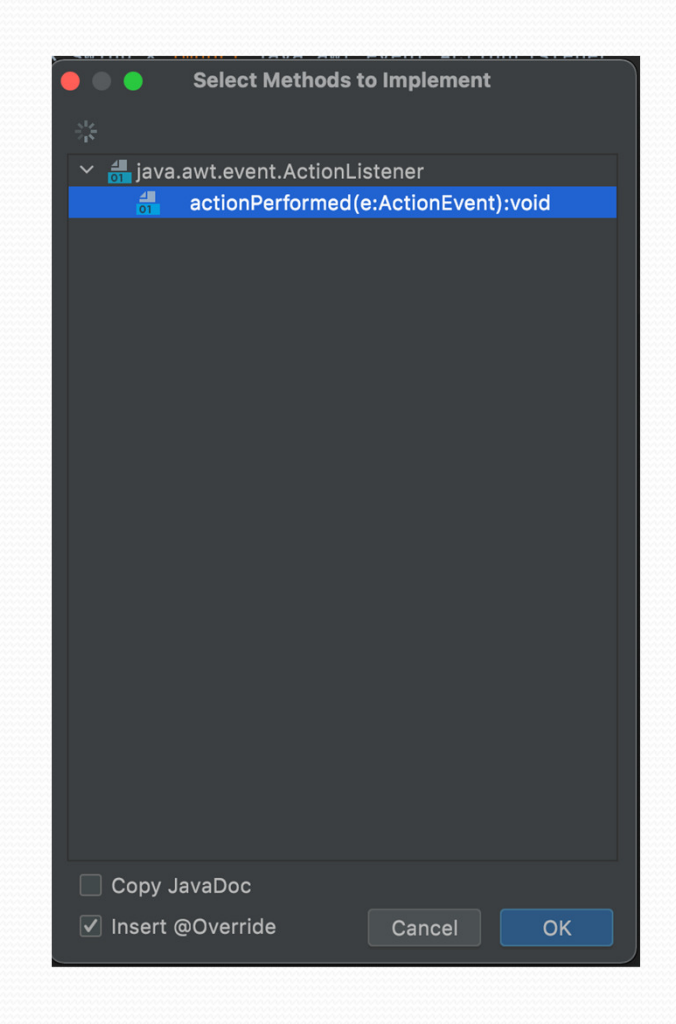

#### Evento de acción

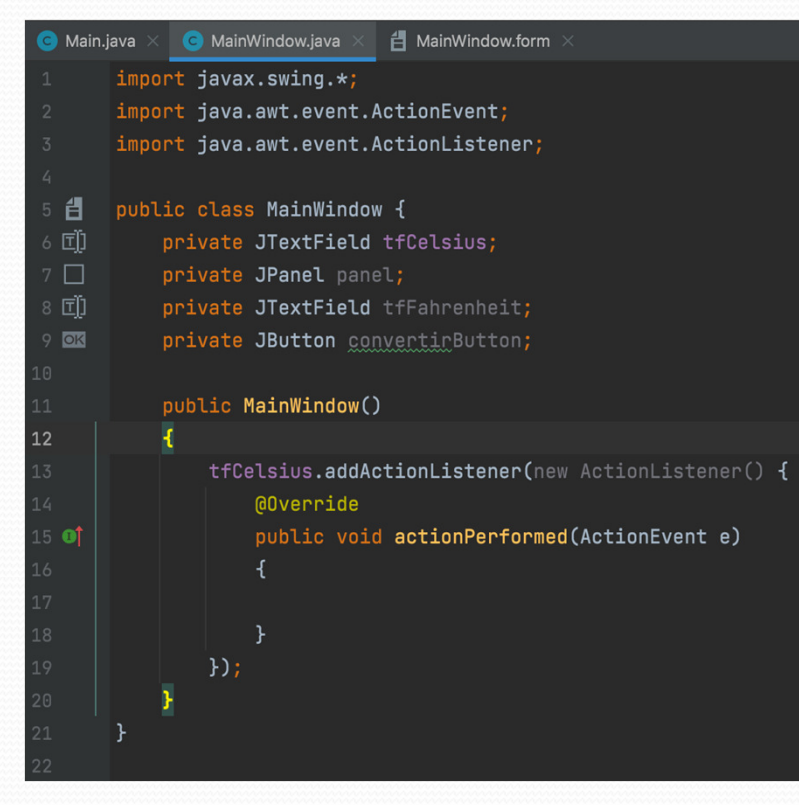

### Evento de acción

- Dentro del método actionPerformed se introduce el código para leer el campo de texto Celsius, hacer la conversión a grados Fahrenheit y escribir el resultado en el segundo campo de texto.
- Para poder correr el programa y revisar si la conversión de grados Celsius a Fahrenheit es correcta se necesitan los siguientes pasos:
  - Indicar que MainWindow extiende a JFrame.
  - Configurar el frame (i.e. título, tamaño, localización).
  - Indicar que el contenido del frame es el panel que se diseñó visualmente.
  - Hacer visible el frame.
  - En la clase Main crear un objeto de tipo MainWindow.

```
public class MainWindow extends JFrame {
    private JTextField tfCelsius;
    private JPanel panel;
    private JTextField tfFahrenheit;
    private JButton convertirButton;
    NumberFormat formatter = new DecimalFormat(".00");
```

```
public MainWindow()
{
    this.setTitle("Convertidor C - F");
    this.setSize(300, 200);
```

```
this.setLocation(400, 20);
this.setContentPane(panel);
this.setDefaultCloseOperation(WindowConstants.DISPOSE_ON_CLOSE);
this.setVisible(true);
tfCelsius.addActionListener(new ActionListener() {
    public void actionPerformed(ActionEvent e)
    {
        celsiusToFahrenheit();
    }
});
```

{

```
private void celsiusToFahrenheit()
```

```
String strCelsius = tfCelsius.getText();
double celsius = 0;
try {
   celsius = Double.parseDouble(strCelsius);
}
```

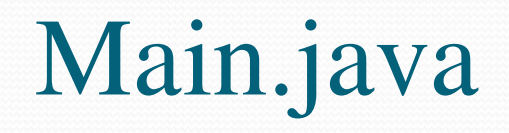

public class Main {

```
public static void main(String[] args)
{
    MainWindow window = new MainWindow();
}
```

### Resultado

- Al correr el programa se abre el frame.
- Se escribe un valor en el primer campo y se oprime Enter.

| •••    | Convertidor C - | ·F         |
|--------|-----------------|------------|
| 100    |                 | Celsius    |
| 212.00 |                 | Fahrenheit |
| C      | Convertir       |            |

# Resultado

 Un dato no numérico abre el diálogo de error.

|         | Convertidor C - F  |                    |
|---------|--------------------|--------------------|
| ıola    |                    | Celsius            |
|         |                    | Fahrenheit         |
|         | Convertir          |                    |
| $\circ$ | Error              |                    |
|         |                    |                    |
|         | El valor Celsius r | no es numério      |
|         | El valor Celsius r | o es numério<br>OK |

# Resto del programa

- Del mismo modo que se le agregó el listener al campo de texto Celsius se le agrega un listener al campo de texto Fahrenheit y otro al botón "Convertir".
- El código que se le agrega a cada listener es el siguiente.
- Notar que todo el código va adentro de la clase MainWindow.

# Listener del campo Fahrenheit

```
tfFahrenheit.addActionListener(new ActionListener() {
@Override
```

```
public void actionPerformed(ActionEvent e)
```

```
fahrenheitToCelsius();
```

} });

{

## Método fahrenheitToCelsius

```
private void fahrenheitToCelsius()
```

{

```
String strFahrenheit = tfFahrenheit.getText();
double fahrenheit = 0;
try {
  fahrenheit = Double.parseDouble(strFahrenheit);
}
```

### Método fahrenheitToCelsius

```
double celsius = (fahrenheit - 32) * (5.0 / 9);
tfCelsius.setText(formatter.format(celsius));
```

# Listener del botón "Convertir"

```
convertirButton.addActionListener(new ActionListener() {
    public void actionPerformed(ActionEvent e)
```

```
String strCelsius = tfCelsius.getText().trim();
String strFahrenheit = tfFahrenheit.getText().trim();
if (strCelsius.length() != 0) {
   celsiusToFahrenheit();
}
else if (strFahrenheit.length() != 0) {
   fahrenheitToCelsius();
}
```

### Listener del botón "Convertir"

else {

});

JOptionPane.showMessageDialog(null, "No hay nada que convertir", "Error", JOptionPane.ERROR\_MESSAGE); }